# Getting access to Python Mathematical Programming with Python

MATH 2604: Advanced Scientific Computing 4 Spring 2025 Monday/Wednesday/Friday, 1:00-1:50pm Room A202 Langley Hall

https://people.sc.fsu.edu/~jburkardt/classes/python\_2025/access/access.pdf

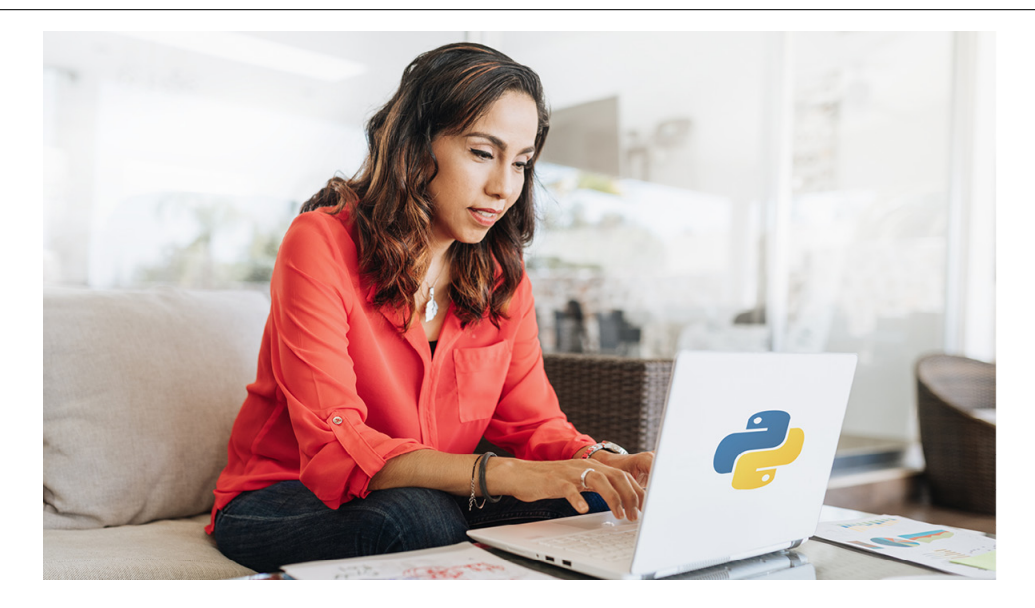

#### Python

Python is one of the most popular modern programming languages.

- Predominant language for machine learning;
- Free;
- Windows, MacOS, and Linux;
- Use interactively, or as a program, or mixed with other programs
- Has similarities to MATLAB;
- Integer arithmetic to any number of digits;
- Thousands of libraries for special topics: refer to website PyPi;

### 1 Access to Python

This class will involve many programming examples, exercises, and homework. The programming language will be Python, version 3.0. Along with Python, we will need associated libraries such as numpy, scipy, matplotlib. In order to do the classwork, you need to have access to a Python interpreter.

There are several ways for you to access Python:

• it might already be installed on your computer;

- you can install it as a binary on your computer;
- Google Colab gives you interactive online access;
- You can download Anaconda to your computer, which can install Python and libraries.
- The Docker system allows you to set up a link to a remote computer that responds to your Python input;

### 2 Already installed?

Your computer may already have a version of Python installed. However, we need to be sure you have Python version 3, and the extra libraries we will be using.

To interact with Python on your computer, you need to access a terminal or command window:

- Windows: a powershell prompt should appear in your Start menu. Click on it;
- MacOS: In the Finder, open the /Applications/Utilities folder, then double-click Terminal;
- Linux: right click on the background screen, to get a menu that includes Open Terminal.

Within the terminal window, try to run a Python session by typing the command python. If you don't have Python, then you will get an error message like *Command not found*. Otherwise, you will start a Python session, which will also identify the version of Python you have. In that case, use the import command to request access to libraries. If you get *ModuleNotFoundError* then that particular library is not available. Terminate your Python session with the quit() command.

| python    |            | <     | This<br>You<br>Make | starts a<br>will see a<br>sure the | Python s<br>a version<br>first di | session<br>1 number, such as Python 3.8.8.<br>igit <b>is</b> 3! |  |
|-----------|------------|-------|---------------------|------------------------------------|-----------------------------------|-----------------------------------------------------------------|--|
| >> import | graphviz   | <     | Just                | checking                           | if these                          | e libraries are available.                                      |  |
| >> import | matplotlib |       |                     | 0                                  |                                   |                                                                 |  |
| >> import | numpy      |       |                     |                                    |                                   |                                                                 |  |
| >> import | pandas     |       |                     |                                    |                                   |                                                                 |  |
| >> import | PIL        |       |                     |                                    |                                   |                                                                 |  |
| >> import | scipy      |       |                     |                                    |                                   |                                                                 |  |
| >> import | sympy      |       |                     |                                    |                                   |                                                                 |  |
| >> quit() | <          | - How | to e                | exit $\mathbf{from}$               | a Python                          | n session                                                       |  |

If your Python version is 3 or higher, and all the libraries showed up, then you are very lucky, and you can run Python directly on your laptop with no further worries.

### 3 Install Python Yourself

If you go to the Python website

#### https://www.python.org/downloads/

you can download and install the source yourself. I believe this only gets the Python interpreter, and you need to install the libraries as well. So this option is only for the brave.

### 4 Google Colab

Google Colab is an online web service that allows you to create Python programs and run them online through your browser. The files you create are saved on Colab for your use when you login again later. You can also transfer Python files between your laptop and Colab.

You can access Colab at:

#### https://colab.research.google.com

You start by opening a notebook. The notebook consists of code cells and text cells. A code cell is a box in which you can type Python commands. A text cell is a box in which you can type comments. Colab has all the libraries we will be using.

Your homework assignments can be created and run on Colab. When you are satisfied with your results, you can submit a copy of your files to the class Canvas directory.

Many students have preferred this Google Colab option.

### 5 Download Anaconda

If you don't have a satisfactory version of Python installed on your laptop, and you don't want to use Colab, you can have Python installed by downloading Anaconda, and its package manager conda.

Go to the site

#### https://www.anaconda.com/products.individual

and download a copy of Anaconda for your operating system.

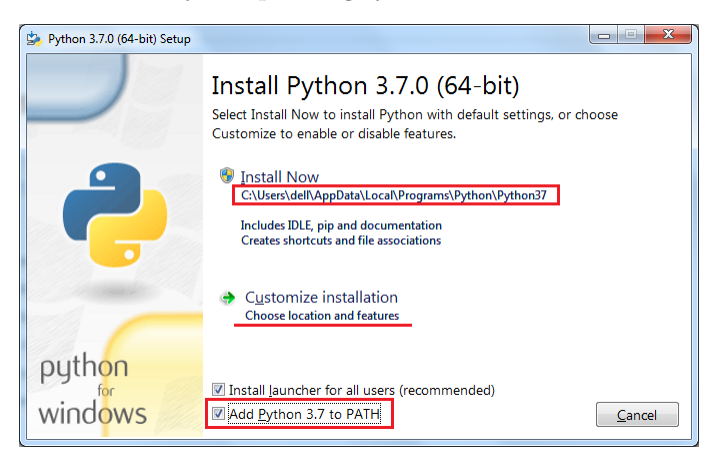

Anaconda Download for Windows

### 6 Docker

Docker is a facility that allows you to issue commands on your computer that run, interactively, on a remote system. You can set up a Dockerfile link to run Python.

https://hub.docker.com/\_/python

### 7 Editors, Code Editors, IDE's

To create your Python programs, you will need some kind of program that can create and modify text files. You probably already have a text editor that you use, and that will be enough for this class. However, note that programs like Microsoft Word do not generate plain text files, and so are not suitable for our work.

You may, however, be interested in finding a better way to create your programs. Programmers describe three levels of such tools, starting with simple text editors, then more ambitious code editors, and then rising to the sophisticated integrated development environments. You should look around at the many options, and compare what your friends and classmates use.

The simplest such programs are called *text editors*. These programs create and modify any kind of text file. They don't know that you are writing a Python file, so they won't notice any simple mistakes you make. Editors include Atom, BBedit, emacs, vi, vim.

A source code editor will understand that the text file you are working on is actually using a particular programming language. It will usually guess this from the filename extension. Python files have the form *name.py* for instance. The source code editor knows some of the rules of the language. It may use color to highlight keywords. It may automatically indent where appropriate. It may warn you about some simple misspellings, missing commas or parentheses, and other mistakes. Source code editors include Notepad++, Sublime Text.

An Integrated Development Environment includes the features of a source code editor, but also opens up a second window in which you can execute the code as you are working on it. It may also offer debugging tools. This makes it easy to create a first draft, run it in the second window, see the error, jump back to the edit window for correction, and continue to switch back and forth between editing and execution in a smooth way. IDE's include IDLE, JupyterLab, PyCharm, Spyder, Visual Studio, VSCode.

### 8 A Sample Program

To give you a feeling for what a Python program looks like, here is a code which repeatedly places two flies at random positions on a circular dish of radius 1 and measures their distance.

```
def flies_simulation ( n ):
  from numpy.random import default_rng
  import numpy as np
  rng = default_rng ( )
  d = np.zeros (n)
  for i in range (0, n):
#
#
   Pick a random location in the circle for fly \#1.
#
    r1 = np.sqrt ( rng.random ( ) )
    t1 = 2.0 * np.pi * rng.random ()
    x1 = r1 * np.cos (t1)
    y1 = r1 * np.sin (t1
                          )
#
   Pick a random location in the circle for fly \#2.
#
    r2 = np.sqrt ( rng.random ( ) )
    t2 = 2.0 * np.pi * rng.random ()
    x2 = r2 * np.cos (t2)
    y_2 = r_2 * np.sin (t_2)
   Measure the distance between them.
#
#
    d[i] = np.sqrt ( (x1 - x2) **2 + (y1 - y2) **2)
  return d
```

From that data, we can create a histogram of the observed distances, and compare it to the exact formula for the probability density function (PDF):

## 9 Spelling Bee

If we go to Christian Hill's website

https://scipython.com/

and look under the Apps menu item, we will find a Python program for playing Spelling Bee, a daily game published by the New York Times

https://www.nytimes.com/puzzles/spelling-bee

A typical puzzle looks like this:

#### 🗏 🖸 Games

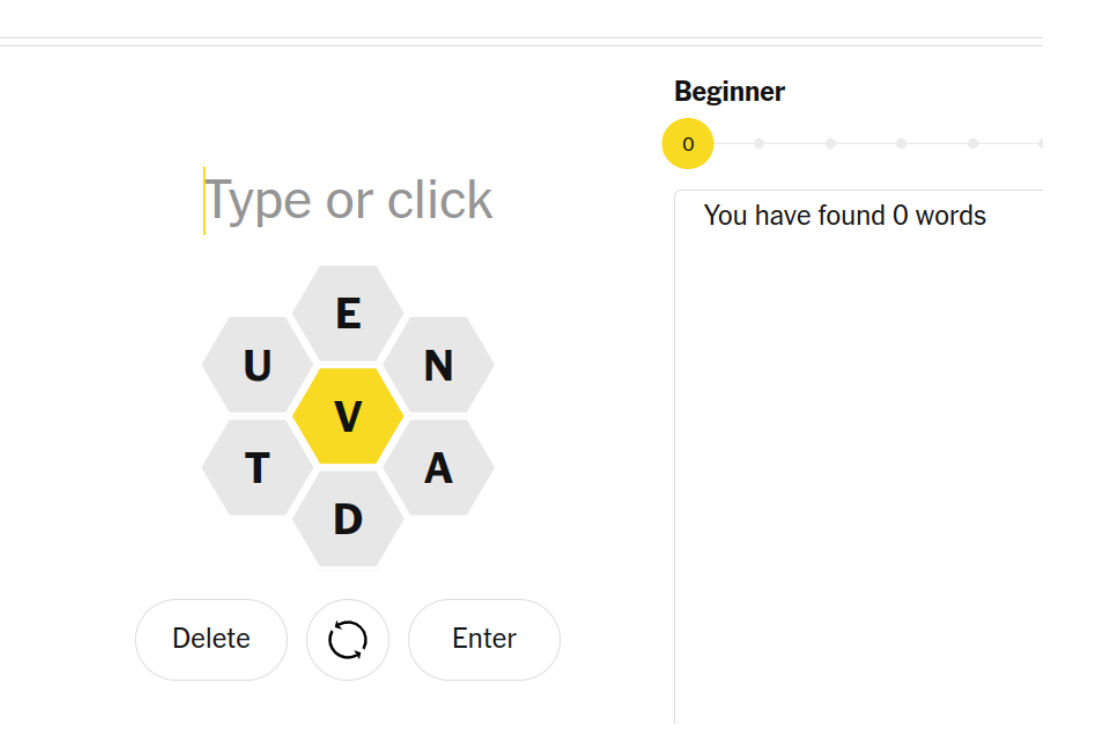

The goal is to form as many words as possible, of at least four letters. The central letter must be included, and the other letters may be omitted or used as often as you like. We can take a look at this program to get a feeling for how Python is used to solve this very different kind of problem. Try to find how Python allows us to define a set, and use its properties to search for candidate words.

### 10 A tiny practice program

Heron's formula for the area of a triangle uses the lengths of its sides, A, B, and C, to form the half perimeter  $S = \frac{A+B+C}{2}$  and then determines the area

Area = 
$$\sqrt{S \cdot (S - A) \cdot (S - B) \cdot (S - C)}$$

Try to program this formula, and test it for the data

A,B,C = 1, 2, 2 Area = \_\_\_\_\_ A,B,C = 1, 2, 3 Area = \_\_\_\_\_ A,B,C = 1, 2, 4 Area = \_\_\_\_\_

Note that, before using the square root function, you will need to say

from math import sqrt

### 11 Look ahead at Python

We will try to teach you Python starting with the basics. Nonetheless, it can be helpful for you to try to get an advance look at the language. If you have no programming experience at all, this may take some

time to get used to. If you have experience in programming in C, C++, Fortran, Java, or other procedural languages, then a lot of the features of Python will be familiar. If, better yet, you have worked with an interactive language like MATLAB or R, then Python will seem very similar, and it will just be a question of "translating" how you do things.

One excellent way to start is to refer to the online tutorial available at:

https://docs.python.org/3/tutorial/

and work through some of the initial examples.

You don't need to become an expert, but you should start by focusing on:

- how you define and use data;
- how if statements make decisions;
- how for and while carry out repetitive operations on data;
- how you define and use functions to modify data;
- how the import command makes a library accessible;
- how lists, vectors and arrays organize multiple data items;